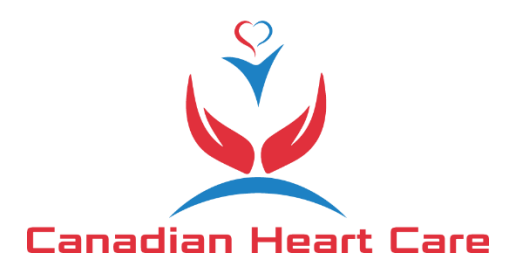

## **Canadian Heart Care ACCURO Form Import Instructions**

1. Open ACCURO and press the ACCURO "target" icon to bring up the action menu:

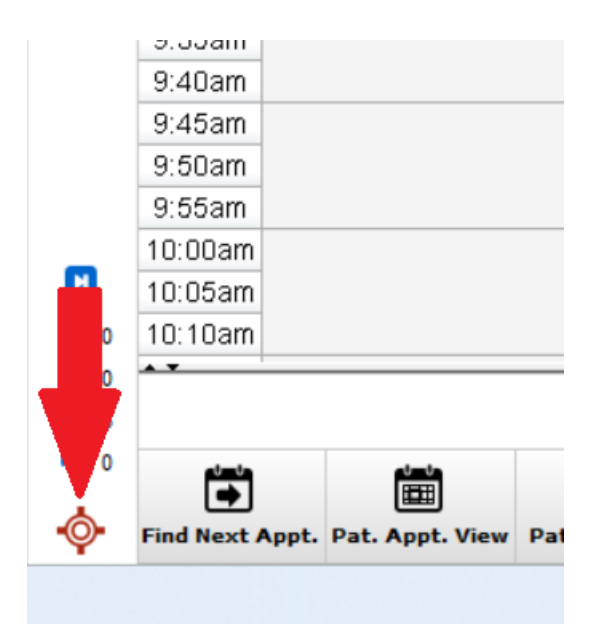

2. Select "Tools" then "Form Editor":

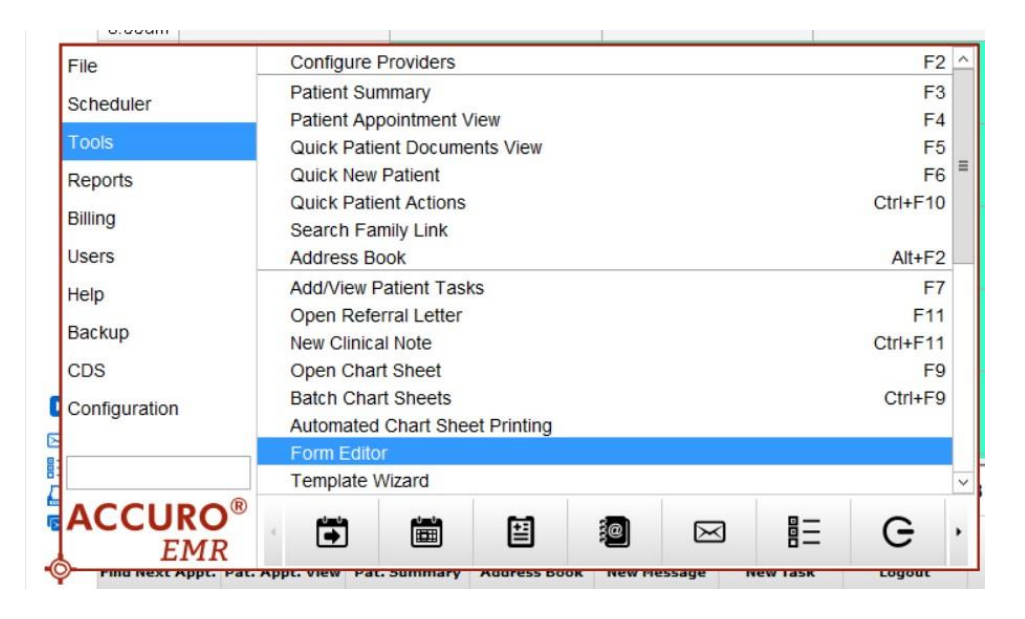

Alternatively, you may search for "Form Editor" in the search box and select it:

|             |             |             |             |             |             |             | _ |
|-------------|-------------|-------------|-------------|-------------|-------------|-------------|---|
| Form Editor |             |             |             |             |             |             |   |
|             |             |             |             |             |             |             |   |
|             |             |             |             |             |             |             |   |
|             |             |             |             |             |             |             |   |
|             |             |             |             |             |             |             |   |
|             |             |             |             |             |             |             |   |
|             |             |             |             |             |             |             |   |
|             |             |             |             |             |             |             |   |
|             |             |             |             |             |             |             |   |
|             |             |             |             |             |             |             |   |
|             |             |             |             |             |             |             |   |
|             |             |             |             |             |             |             |   |
|             |             | E           | <b>e</b>    | $\bowtie$   |             | G           | , |
|             | Form Editor | Form Editor | Form Editor | Form Editor | Form Editor | Form Editor |   |

3. Then press "Publish / Download"

|   | <b>\$</b>                                                                                                    | Edit Repliforms           |
|---|----------------------------------------------------------------------------------------------------|---------------------------|
| 1 | Tools                                                                                                    |                           |
| d | Import Form from File Category Standard Forms ✓ Office   → Export Form to File ✓ ✓ ✓ ✓ ✓ ✓ ✓ ✓ ✓ ✓ ✓ ✓ ✓ ✓ ✓ ✓ ✓ ✓ ✓ ✓ ✓ ✓ ✓ ✓ ✓ ✓ ✓ ✓ ✓ ✓ ✓ ✓ ✓ ✓ ✓ ✓ ✓ ✓ ✓ ✓ ✓ ✓ ✓ ✓ ✓ ✓ ✓ ✓ ✓ ✓ ✓ ✓ ✓ ✓ ✓ ✓ ✓ ✓ ✓ ✓ ✓ ✓ ✓ ✓ ✓ ✓ ✓ ✓ ✓ ✓ ✓ ✓ ✓ ✓ ✓ ✓ ✓ ✓ ✓ ✓ ✓ ✓ ✓ ✓ ✓ ✓ ✓ ✓ ✓ ✓ ✓ ✓ ✓ ✓ ✓ ✓< | All                       |
|   | Publish / Download                                                                                                    |                           |
|   | Configure Publish the selected form or download forms that have                                                                                                    | been published by others. |

4. In the search box, type "Canadian Heart Care Referral Form" and press enter or the search icon.

Select the form from the table that is called "Canadian Heart Care referral Form", has description "Official Referral for Canadian Heart Care" and Publisher is "aditech". Then press "Download" and the form is imported and ready for use in your ACCURO EMR.

| *                   |                           | Form P         | Publish | er        |          |              | x            |
|---------------------|---------------------------|----------------|---------|-----------|----------|--------------|--------------|
|                     |                           |                |         |           | R        | epository De | efault v     |
| Download Forms Pul  | blish Forms               |                |         |           |          |              |              |
| Canadian Heart Care | Referral Form             |                |         |           | Q        |              |              |
| SpecialtyAll        |                           |                |         |           |          | -            |              |
| PublisherAll        | ~                         | Category       | Stand   | ard Forms | ~        |              |              |
| Form                | Description               |                |         | Specialty | Date     | Publisher    | Keywords     |
| Canadian Heart Car  | Official Referral for Car | nadian Heart C | are     | General   | 2023-Oct | aditech      | Heart,Cardio |
|                     |                           |                |         |           |          |              |              |
|                     |                           |                |         |           |          |              |              |
| S /                 |                           |                |         |           |          | Preview      | Download     |